## Hinweise zum 1. Login – im Programm LernSax

Liebe Schüler, sehr geehrte Eltern,

folgt bitte diesen Arbeitsschritten, um euch das erste Mal in unser neues Programm "LernSax" einzuloggen.

- 1. Nach dem Starten eures Rechners öffnet ihr einen/euren Internetbrowser. (Mozilla, Opera, Edge, I-Explorer)
- 2. Schreibt ganz oben in die Adresszeile bitte: <u>www.lernsax.de</u> hinein.
- 3. Nun sind wir auf der LernSax Seite und müssen uns einloggen. Das Login findet ihr in der rechten oberen Ecke.
- 4. Bitte gebt bei Name/Benutzer oben:vorname.nachname@gsgeyer.lernsax.deund bei Passwort unten euren:Vorname plus Geburtsjahr ein also Rudi2020

Wer mehrere Vornamen hat, muss alle Vornamen ohne Freizeichen vor das Geburtsjahr schreiben. Wer einen Vornamen mit nur drei Buchstaben hat, muss zwei Zahlen (die vom Monat) noch einfügen also: VornameMonatJahr – Lea042020

Sollte das Login **nicht gleich** beim ersten Mal funktionieren erhaltet ihr eine Meldung - Daten nicht vorhanden. Kein Problem! Also zurück zum Login und alles nochmal – vielleicht war's nur ein Verschreiber.

- 5. Auf dieser Seite müsst ihr einen Haken bei Profil freigeben und den AGB reinsetzen.
- 6. Wenn ihr das dann geschafft habt, fragt euch das Programm auf der nächsten Seite nun nochmal nach eurem Namen und einer Email ab. Füllt bitte alle Felder mit einem \* richtig aus. Bei der Email verwendet ihr bitte wieder die oben bereits angegebene Email: <u>vorname.name@gsgever.lernsax.de</u>.
- 7. Dann müsst ihr euch ein neues/eigenes Passwort anlegen. Bitte Buchstaben und Zahlen mischen, aber so, dass mindestens 8 Zeichen entstehen mehr können es sein. Von jetzt ab kennt außer euch keiner mehr das Passwort. Schreibt es euch auf und merkt es euch gut!

Bis hierher zum ersten Login!

Loggt euch jetzt bitte rechts oben aus und gleich danach wieder ein.

Jetzt müsst ihr beim Login oben nur noch eure Emailadresse (siehe hier auf dem Blatt oben) und darunter euer nun **neues Passwort** eingeben.

Wenn ihr euch eingeloggt habt, kommt ihr automatisch auf die Startseite. Dort werdet ihr gleich über neue und noch ungelesene Emails informiert. Ferientage werden auch gleich angezeigt.

## Jetzt wollen wir mit LernSax arbeiten!

- 1. Ihr seht, dass ihr fettgedruckt euren Namen in der Mitte des Bildschirms lesen könnt.
- 2. Auf der linken Seite untereinander stehen viele Möglichkeiten, in denen euer Lehrer mit euch arbeiten kann. In welchen Apps ihr dann arbeitet, teilt euch euer Lehrer noch mit.
- 3. Rechts über eurem Namen seht ihr zwei Informationen. "Meine Gruppen" und "Meine Klassen". Öffnet bitte "Meine Klassen". Euer Klassenname besteht aus eurem Einschulungsjahr, ein a oder b für eure Klasse, einen Bindestrich und einen großen Buchstaben K für das Wort Klasse.
- 4. Außer Klassen gibt es auch noch Gruppen, über die wir aber erst später noch sprechen werden. Jetzt klicke bitte auf deine Klasse.
- 5. Nun steht genau in der Mitte vom Bildschirm "1 Mitglied online" (oder auch mehr). Das (eins davon) bist du. Klick bitte jetzt darauf.
- 6. Nun siehst du dich in einer Zeile als online. Rechts oben steht: "alle Mitglieder anzeigen". Bitte klicke auch darauf. Nun kannst du alle Mitglieder deiner Klasse und den Klassenleiter sehen. Er ist der Moderator und sagt euch, was zu tun ist. Alle Mitglieder die online sind, erkennst du am farbigen Smily.
- 7. Dein Moderator/Klassenleiter kann dir in einer Quickmessage die auch alle anderen Schüler erreicht eine kurze Info zukommen lassen. Diese siehst du dann beim nächsten Einloggen.
- 8. Es gibt aber auch Informationen durch eine Email. Diese kann der Klassenleiter so versenden, dass es nur ausgewählte Schüler sehen können, die es dann auch nur betrifft. An diesen Emails hängen dann Arbeitsblätter, die du dir dann herunterladen und bearbeiten kannst.
- 9. Jetzt weißt du, wie du dich einloggst und woher/wie du Informationen erhalten kannst. Versuche nur, dich jeden Tag einmal einzuloggen, damit du sehen kannst, ob dir eine neue Information zugesandt wurde. Alles, was du jetzt noch brauchst oder wissen musst, wird dir dein Moderator demnächst mitteilen.

Viele Grüße deine Grundschule Geyer

Alle in LernSax erfassten Daten werden konform zu den Anforderungen der Datenschutzgrundverordnung auf Servern in Deutschland gespeichert und unterliegen einem Vertrag zur Auftragsverarbeitung gemäß Art. 28 DSGVO. Damit stellt LernSax eine datenschutzrechtlich unbedenkliche Alternative zu kommerziellen sozialen Netzwerken dar.